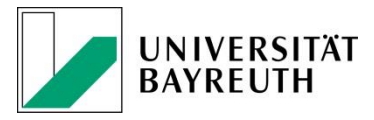

Bayreuth, 11.12.2020

## Abonnieren der neuen Mailing-Liste ASP-KUWI-UBT Subscribing to the new mailing list ASP-KUWI-UBT

1) **DE:** Gehen Sie auf die Anmeldeseite des List-Servers der Uni Bayreuth und registrieren Sie sich dort mit Ihrer Mail-Adresse, die Sie für die Mailing-List nutzen wollen. https://listserv.uni-bayreuth.de/cgi-bin/wa?LOGON

Ein Passwort können Sie über "Get a new LISTSERV password" anfordern. Nach der Registrierung erhalten Sie eine Bestätigungsmail, in der Sie mit einem Link, Ihre Anmeldung bestätigen müssen.

**ENG:** Go to the login page of the list server of the University of Bayreuth and register there with your mail address that you want to use for the mailing list. <u>https://listserv.uni-bayreuth.de/cgi-bin/wa?LOGON</u>

You can request a password via "Get a new LISTSERV password". After registration, you will receive a confirmation mail, in which you have to confirm your mail address.

| Email Address: Password: | lease ente<br>ו" button. If<br>assword, y | r your email add<br>this is the first ti<br>ou will need to <mark>g</mark> | ress and yo<br>ime you see<br><mark>jet a new L</mark> | ur LISTSERV<br>this prompt, o<br>ISTSERV pas | password a<br>or if you have<br><mark>sword</mark> first. | nd click on the "Lo<br>e forgotten your |
|--------------------------|-------------------------------------------|----------------------------------------------------------------------------|--------------------------------------------------------|----------------------------------------------|-----------------------------------------------------------|-----------------------------------------|
| Log In Change Password   |                                           | Email Addr<br>Password:                                                    | ress:                                                  |                                              |                                                           |                                         |
|                          |                                           |                                                                            | Log In                                                 | Change Pass                                  | sword                                                     |                                         |

2) **DE:** Wenn Ihre Anmeldung erfolgreich war, können Sie auf der rechten Seite über "Access unlisted lists" nach ASP-KUWI-UBT suchen.

**ENG:** If you successfully confirmed your e-mail address, you can login and search in the upper right corner for ASP-KUWI-UBT.

| Access Ur | listed Lists |        |
|-----------|--------------|--------|
|           | Q            | Search |

3) **DE:** Auf der rechten Seite finden Sie dann die Möglichkeit, die Liste zu abonnieren.

**ENG:** You'll be able to subscribe on the right to the mailing list.

| ASP-KUWI-UBT Home Page                                                                                                    |                                                                                                    |
|----------------------------------------------------------------------------------------------------|----------------------------------------------------------------------------------------------------|
| ASP-KUWI-UBT@LISTSERV.UNI-BAYREUTH.DE                                                                                                    | LISTSERV Archives                                                                                                |
| ASP-KUWI-UBT                                                                                                    | Options                                                                                                    |
| Liste von ASP-Kuwi-UBT<br>Information der Studierenden und ehemeligen Studierenden der Fachgruppe. Austauch- und Vernetzungsmoeglichkeiten.<br>Archived messages are currently not available. Either the archives do not exist or you are not authorized to browse them with the email address you used<br>to log in. | Log Out   et Change Password   Subscribe or Unsubscribe   Post New Message   Newsletter Templates   Nereferences |

4) **DE:** Auf der nachfolgenden Seite können Sie Ihren Namen eingeben und die Liste als "regular" abonnieren. Im Anschluss an das Abonnement erhalten Sie eine Bestätigungs-E-Mail.

**ENG:** You have the chance to subscribe on the following page. Please enter your name and subscribe as "regular". After subscribing, you will receive a confirmation mail.

| ASP-KUWI-UBT                   | @LISTSERV.UNI-BAYREUTH.DE                                |                           |
|--------------------------------|----------------------------------------------------------|---------------------------|
| You are currently not su       | Ibscribed to the ASP-KUWI-UBT list under your            | Duni-bayreuth.de address. |
| To join the list, fill in your | name and click on the "Subscribe (ASP-KUWI-UBT)" button. |                           |
| List Name:                     | ASP-KUWI-UBT (unlisted)                                  | ~                         |
| Name:                          |                                                          | Show Advanced             |
| 3 Subscription Type            | Regular Direct (reditional)                              |                           |
|                                |                                                          | [NOMIME DIGEST]           |
|                                | Subscribe (ASP-KUWI-UBT)                                 |                           |